## Introduction to Active Storage mRAID16 Storage Systems

Active Storage systems are innovative mid-range and high-end offerings that are ready to meet your current and future storage requirements. They are designed to provide medium and large-scale enterprises with improved storage performance, efficiency, data security, scalability, and manageability.

## mRAID16 NAS Quick Configuration Guide for Linux

## **Before You Start**

#### a **Overview**

This document helps you quickly configure the mRAID16.

#### **b** Where to get help

You can obtain this document from <u>http://active-storage.com/documents/</u>. You can also submit a request on our website for support and download valuable information.

#### c Feedback

Your feedback is important to us. If you have any comments about this document, please submit them to us on the Active Storage website.

# S T O R A G E

Copyright © Active Storage, LLC 2017. All rights reserved.

## **1** Introduction

## 1a Basic Application Scenario

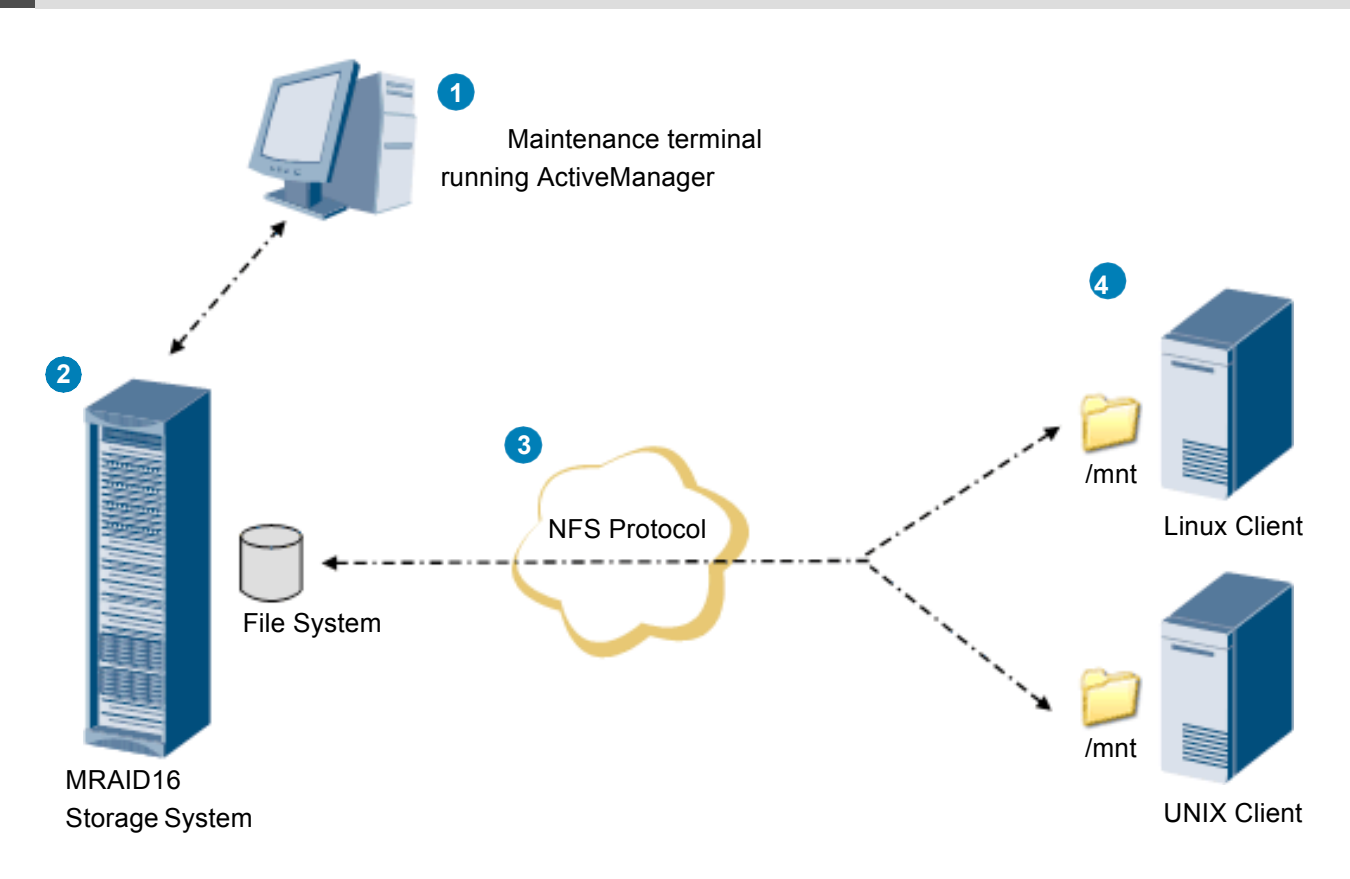

- Users can manage and maintain the storage system from a maintenance terminal running the ActiveManager program developed by Active Storage. The maintenance terminal connects to the management network port of the storage system.
- File system of storage system provides file-level data storage services featuring high performance and enhanced security.
- 3 NFS is a file system sharing protocol developed by SUN and intended for operating systems such as Linux and UNIX. Through NFS, files can be transferred and shared between clients that are running Linux (including SUSE and Red Hat) or UNIX (including Solaris, AIX, and HP-UX).
- By using NFS, an MRAID16 storage system functions as a server and allows clients to access a shared file system. The clients mount the directory where the shared file system resides to their local directories, and then users can access the files on the remote server like they are accessing local files.

#### 1b Storage system

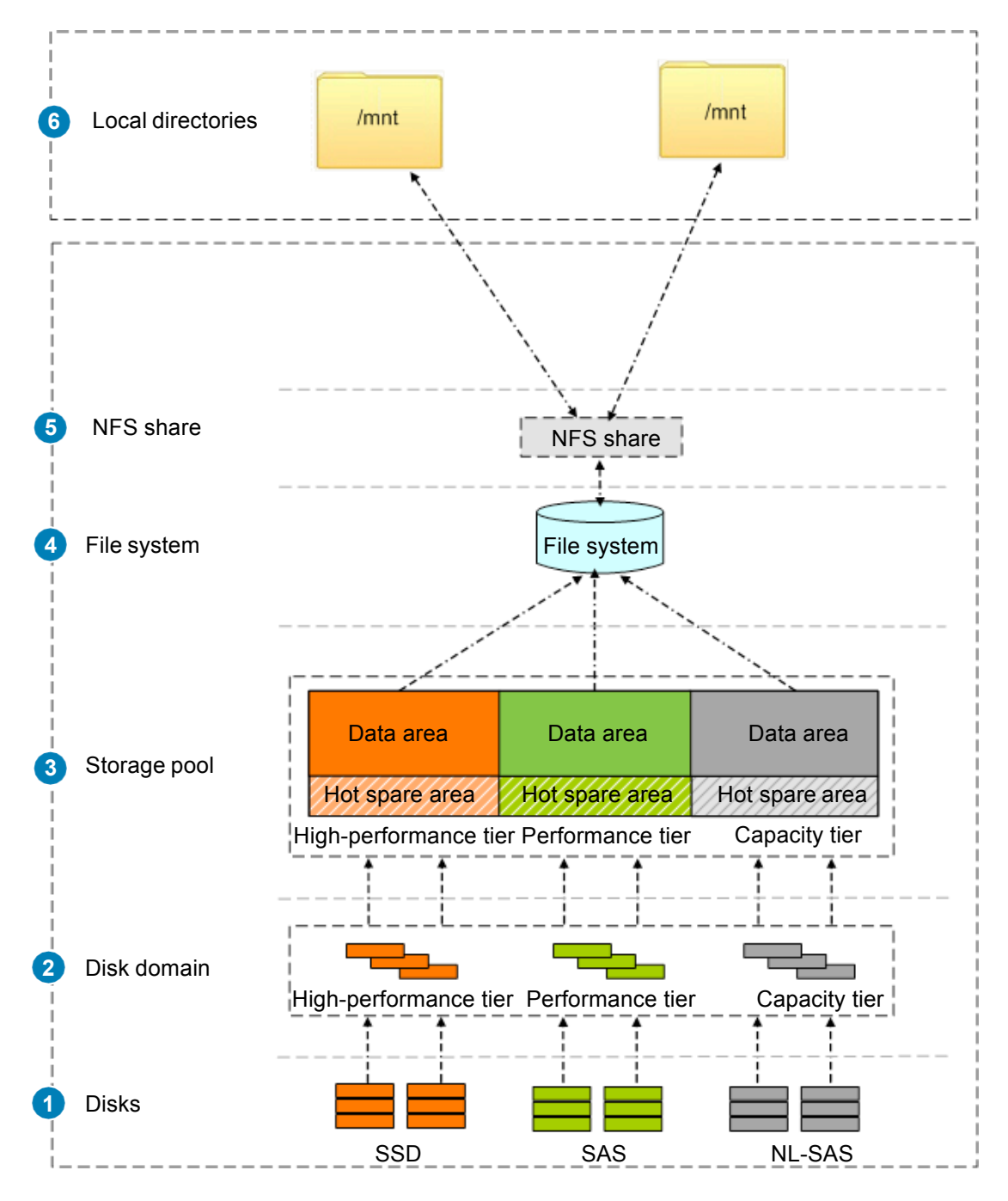

- The storage system automatically identifies all disks.
- 2 Disk domains are comprised of different types of disks. Services of different disk domains are isolated from each other.
- Storage pools are created in disk domains and comprised of RAID groups formed by disks of different performance. Storage pools provide logical storage space.
- A file system can be created in a storage pool to provide storage space for an NFS share.

- 5 After creating an NFS share, you can set different access permissions for clients.
- A Linux- or UNIX-based client can access an NFS share provided by a storage system. A shared file system appears as a directory. The NFS share is mounted to the mnt directory.

## **2** Data Preparation and Operation instructions

### 2a Data Preparation

The NFS is a value-added feature that requires a license. For details, please contact Active Storage. Before operations, follow instructions in the following table to prepare data and enter actual values in the **Value** column.

#### CAUTION

/192.168.128.101;8088 A1

This document uses example values to describe the configuration.

Replace example values with actual values during actual configuration. **Example Value** The figure in the right shows the mappings of example values and actual values in the following table.

| Preparation Item                                                                                                    | Source                   | Example                                                                                                    | Value                                                                                                    |
|----------------------------------------------------------------------------------------------------|--------------------------|----------------------------------------------------------------------------------------------------|----------------------------------------------------------------------------------------------------|
| Maintenance terminal: Logging in to the Active                                                                                                    | Manager                  |                                                                                                    |                                                                                                    |
| Management network port IP addresses                                                                                                    | Network<br>administrator | Default value:<br>192.168.128.101                                                                                        | A1                                                                                                    |
| User name and password for logging in to the ActiveManager  NOTE  You are advised to change the default password immediately after you have logged in to the storage system for the first time and periodically change your password in the | System<br>administrator  | Default user name:<br>admin<br>Default password:<br>Admin@storage                                                        | A2                                                                                                    |
| future. This reduces the password leakage risks.                                                                                                    |                          |                                                                                                    |                                                                                                    |
| Maintenance terminal: Creating a disk domain                                                                                                    |                          | 1                                                                                                    | r                                                                                                    |
| Disk domain name                                                                                                    | User-defined             | DiskDomain000                                                                                                    | B1                                                                                                    |
| Disk encryption type                                                                                                    | Service<br>provider      | Non-Encrypting Disk                                                                                                    | B2                                                                                                    |
| Number of disks forming disk domains<br>High-performance tier uses SSDs.<br>Performance tier uses SAS disks.<br>Capacity tier uses NL-SAS disks.                                                                                            | Service<br>provider      | Performance tier<br>(SAS): 8<br>Hot Spare Policy:<br>High<br>Capacity tier<br>(NL-SAS) : 16<br>Hot Spare Policy:<br>High | B3 Multi-choice<br>☐ High-performance<br>tier<br>SSDs:<br>Hot Spare Policy:<br>☐ Performance tier<br>SAS disks:<br>Hot Spare Policy:<br>☐ Capacity tier<br>NL-SAS disks:<br>Hot Spare Policy: |
| Maintenance terminal: Creating a storage pool                                                                                                    |                          |                                                                                                    |                                                                                                    |
| Storage pool name                                                                                                    | User-defined             | StoragePool000                                                                                                    | C1                                                                                                    |

| Preparation Item                                                                                                    | Source                   | Example                                                                                                    | Value                                                                                                    |
|----------------------------------------------------------------------------------------------------|--------------------------|----------------------------------------------------------------------------------------------------|----------------------------------------------------------------------------------------------------|
| Usage                                                                                                    | Service provider         | File Storage Services                                                                                                    | C2                                                                                                    |
| Storage pool owning to Disk domain                                                                                                    | Service provider         | DiskDomain000                                                                                                    | C3                                                                                                    |
| Storage tier and capacity                                                                                                    | Service provider         | Performance tier<br>RAID Policy:<br>RAID 5(4D+1P)<br>Capacity: 1 TB<br>Capacity tier<br>RAID Policy:<br>RAID 6(4D+2P)<br>Capacity: 1 TB<br>Total Storage Pool<br>Capacity: 2 TB | C4 Multi-choice<br>High-<br>performance tier<br>RAID Policy:<br>Capacity:<br>Performance<br>tier<br>RAID Policy:<br>Capacity:<br>Capacity tier<br>RAID Policy:<br>Capacity:<br>Capacity: |
| Maintenance Terminal: Creating a File System                                                                                                    |                          |                                                                                                    |                                                                                                    |
| File system name                                                                                                    | User-defined             | FileSystem000                                                                                                    | D1                                                                                                    |
| Thin Provisioning<br>After thin provisioning is enabled, the storage system<br>will dynamically allocate storage resources on<br>demand.                             | Service provider         | Enable                                                                                                    | D2                                                                                                    |
| Capacity                                                                                                    | Service provider         | 200 GB                                                                                                    | D3                                                                                                    |
| Snapshot Space Ratio                                                                                                    | Service provider         | 20                                                                                                    | D4                                                                                                    |
| Template                                                                                                    | Service provider         | User Defined                                                                                                    | D5                                                                                                    |
| File System Block Size                                                                                                    | Service provider         | 64 KB                                                                                                    | D6                                                                                                    |
| Quantity                                                                                                    | Service provider         | 1                                                                                                    | D7                                                                                                    |
| Owning storage pool                                                                                                    | Service provider         | StoragePool000                                                                                                    | D8                                                                                                    |
| Maintenance Terminal: Creating an NFS Share                                                                                                    |                          |                                                                                                    |                                                                                                    |
| File system                                                                                                    | Service provider         | FileSystem000                                                                                                    | E1                                                                                                    |
| Maintenance Terminal: Setting NFS Parameters                                                                                                    |                          |                                                                                                    |                                                                                                    |
| NFS service<br>mRAID16 storage systems support both NFSv3 and<br>v4.                                                                                                 | Service provider         | Enable the NFS service.<br>NFSv3: enable<br>NFSv4: enable                                                                                                    | F1                                                                                                    |
| Character Encoding                                                                                                    | Service provider         | UTF-8                                                                                                    | F2                                                                                                    |
| Maintenance Terminal: Adding a Storage System to an LDAP Domain                                                                                                    |                          |                                                                                                    |                                                                                                    |
| Primary IP address<br>IP address of the LDAP domain server                                                                                                    | Network<br>administrator | 10.146.80.88                                                                                                    | G1                                                                                                    |
| Port number<br>Port of the LDAP protocol. By default, the port<br>number is 389. If the Secure Sockets Layer (SSL) is<br>enabled, the port number is 636 by default. | Service provider         | 636                                                                                                    | G2                                                                                                    |

| Preparation Item                                                                                                    | Source             | Example           | Value |
|----------------------------------------------------------------------------------------------------|--------------------|-------------------|-------|
| Protocol<br>Encryption protocol type, including Lightweight<br>Directory Access Protocol (LDAP) or Lightweight<br>Directory Access Protocol SSL (LDAPS).<br>Security risks arise if the protocol is set to<br>LDAP. You are advised to select the<br>LDAPS protocol. | Service provider   | LDAPS             | G3    |
| Base distinguished name (DN)<br>Top directory of the LDAP directory tree.                                                                                                    | Service provider   | dc=company,dc=com | G4    |
| Maintenance Terminal: Adding a Storage System                                                                                                    | to a NIS Domain    |                   |       |
| Domain name                                                                                                    | Service provider   | nd.domain         | H1    |
| Primary IP address                                                                                                    | Service provider   | 10.188.15.44      | H2    |
| Maintenance Terminal: Adding a Client That                                                                                                    | Can Be Accessed by | an NFS Share      |       |
| Name or IP address                                                                                                    | Service provider   | 192.168.100.100   | 11    |
| Permission                                                                                                    | Service provider   | Read-write        | 12    |
| Maintenance Terminal: Creating a Logic Port                                                                                                    |                    |                   |       |
| Name                                                                                                    | Service provider   | logicalip         | J1    |
| IP Address Type                                                                                                    | Service provider   | IPv4 Address      | J2    |
| IPv4 Address                                                                                                    | Service provider   | 192.168.100.101   | J3    |
| Subnet Mask                                                                                                    | Service provider   | 255.255.255.0     | J4    |
| Primary Port                                                                                                    | Service provider   | CTE0.L1.IOM1.P3   | J5    |
| IP Address Floating                                                                                                    | Service provider   | Enable            | J6    |
| Failback Mode                                                                                                    | Service provider   | Automatic         | J7    |
| Active Now                                                                                                    | Service provider   | Enable            | J8    |

## 2b Operation instructions

Before operations, learn about the meaning of icons involved in the configuration, as shown in the following table.

| lcon | Meaning      |
|------|--------------|
|      | Double-click |
|      | Click        |
|      | Right-click  |
| ٦    | Input or Set |
| 12   | Step         |
| 0 2  | Substep      |

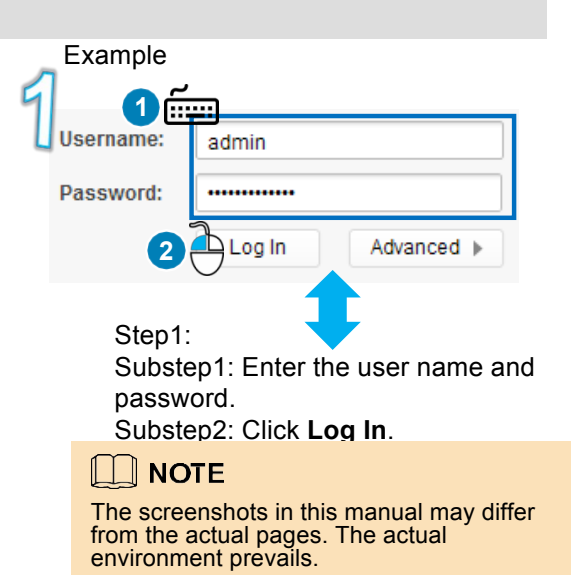

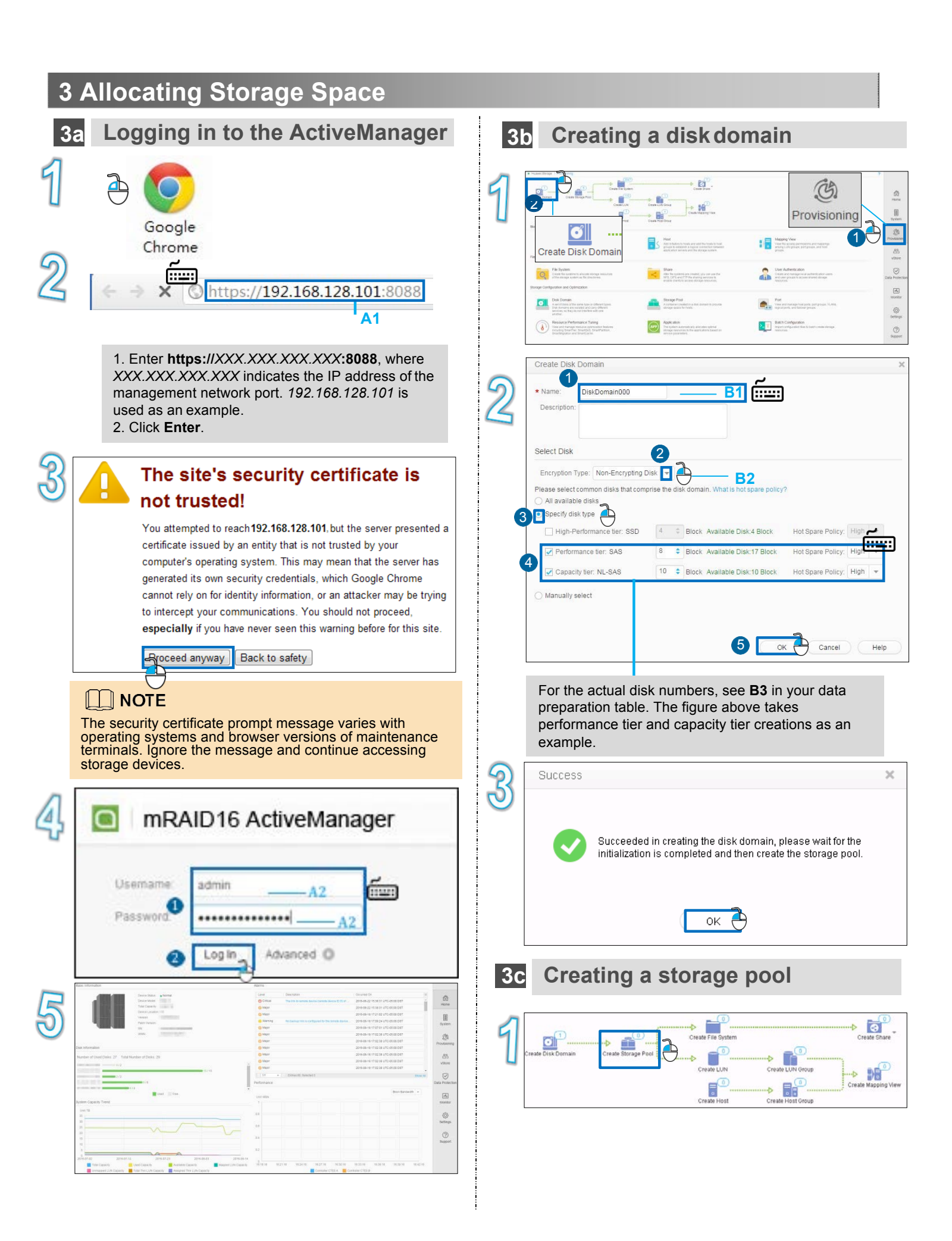

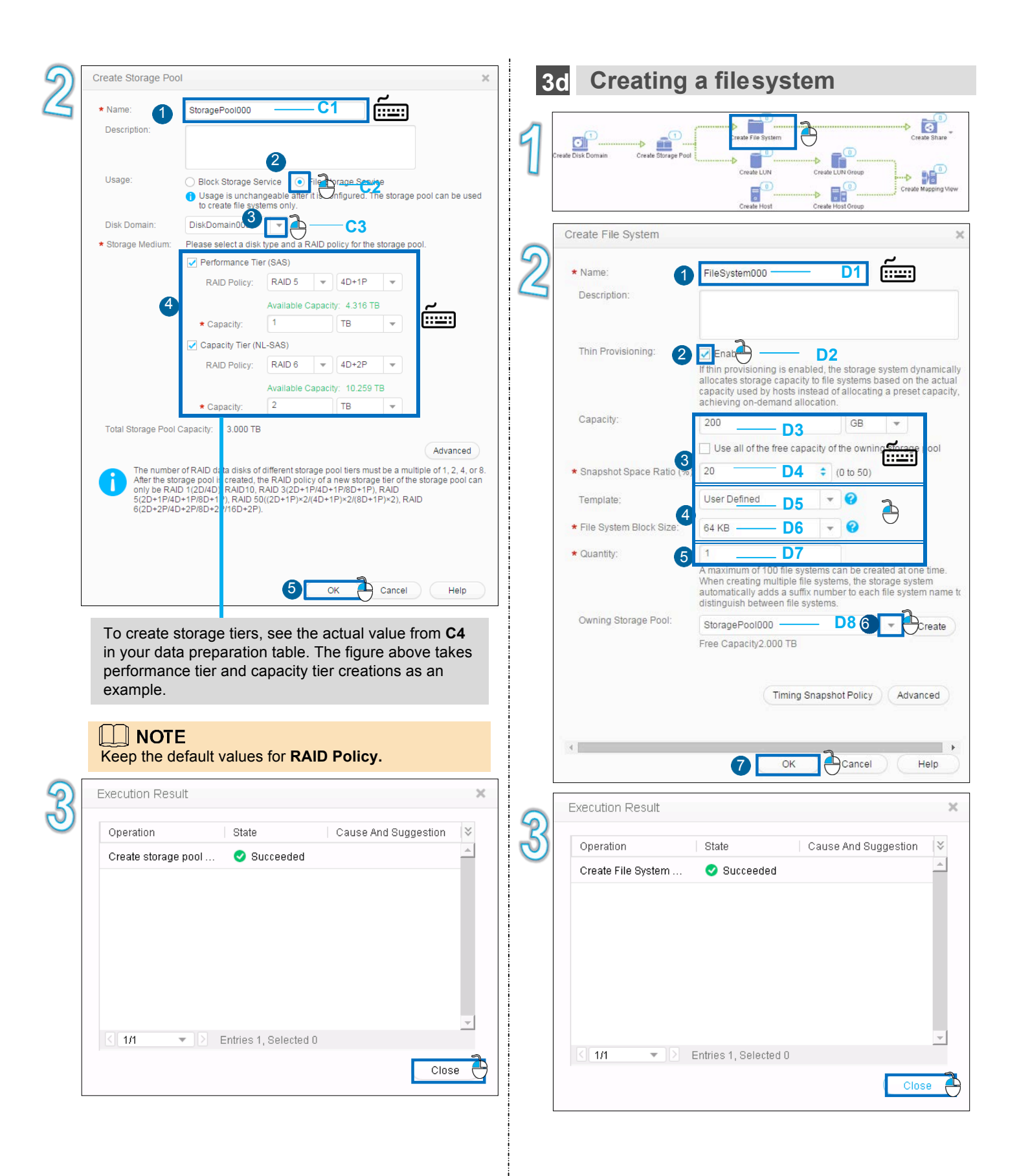

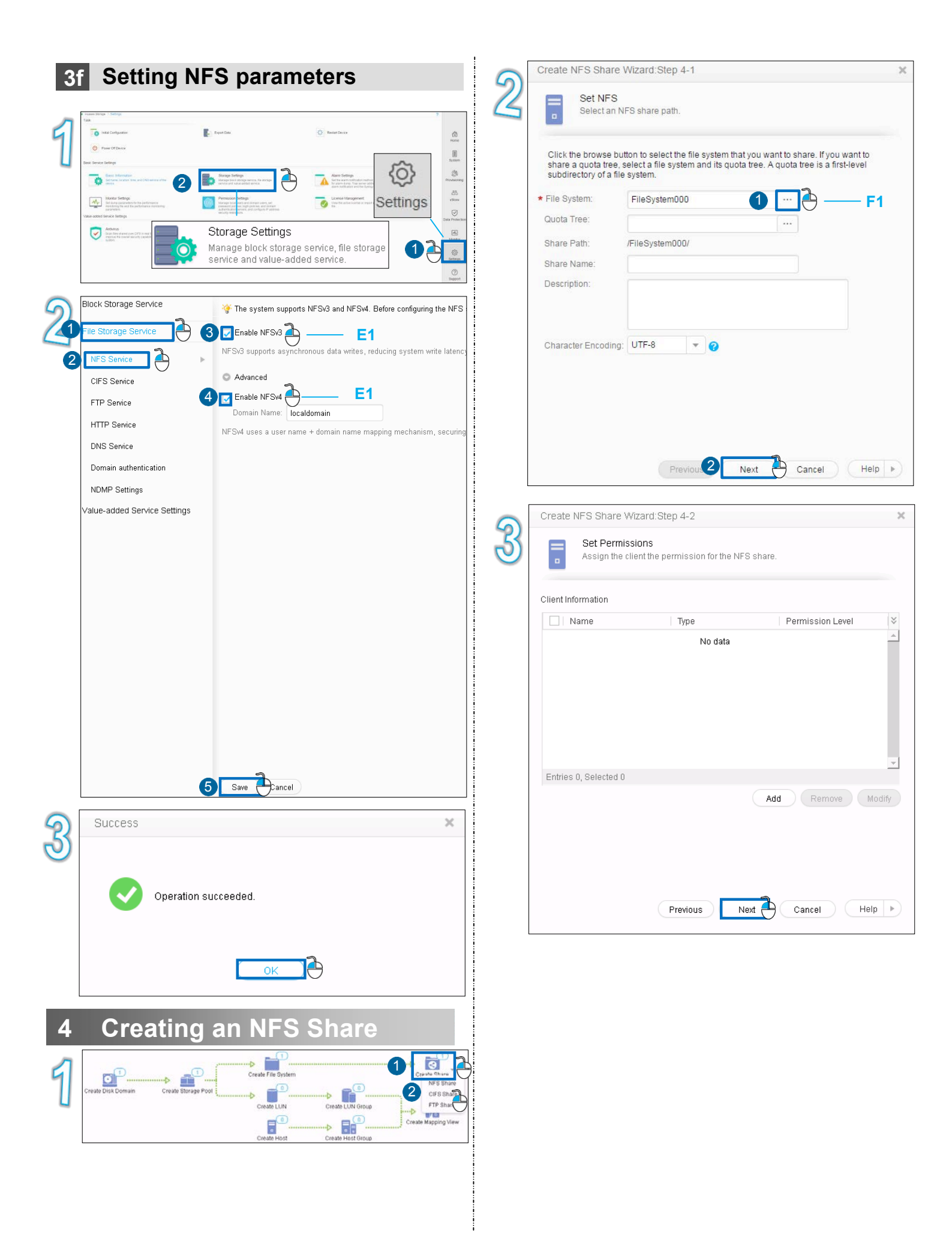

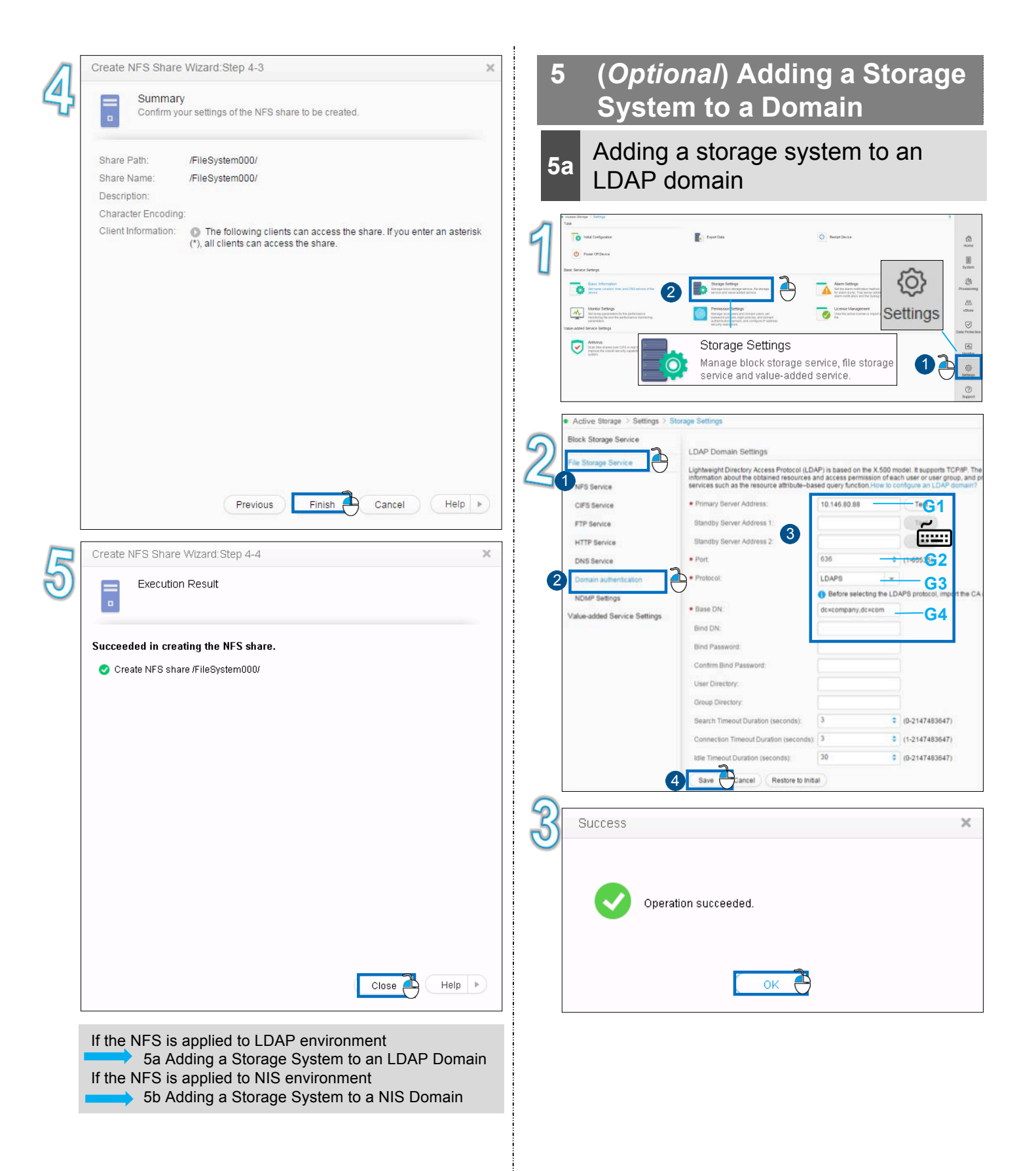

5b Adding a storage system to a NIS domain

| <complex-block><complex-block><complex-block><form></form></complex-block></complex-block></complex-block>                                                                                                    | nore<br>Note          |
|----------------------------------------------------------------------------------------------------|-----------------------|
| Strange Service       Base Oktimuse         Image block storage service, file storage       Service and value-added service.         Image block storage service       Service storage         Image block storage service       Service storage         Image block storage service       Se                                                                                                    | Anovementer<br>Strove |
| Active Storage Service       Base DN:         File Storage Service       Bind DA:         Bind DA:       Bind Password:         Domain authenticate       Content Bind Password:         Domain authenticate       Content Bind Password:         NDMP Settings       Content Bind Password:         Value-added Service Settings       Sector Timeout Duration (seconds):       0:0:114746         NDMP Settings       Onnection Timeout Duration (seconds):       0:0:114746         NDMP Settings       Bise Cancel Restore to Initial       0:0:114746         NDMP Settings       Bise Cancel Restore to Initial       0:0:114746         NDMP Settings       Bise Cancel Restore to Initial       0:0:114746         NDMP Settings       Bise Cancel Restore to Initial       0:0:0:114746         NDMP Settings       Bise Cancel Restore to Initial       0:0:0:0:0:0:0:0:0:0:0:0:0:0:0:0:0:0:0:                                                                                                    | Casta Protection      |
| 2 Service          Image: Service       Base DN:         Image: Service       Bid DN:         Image: Service       Bid DN:         Image: Service       Bid DN:         Image: Service       Bid DN:         Image: Service       Bid DN:         Image: Service       Bid DN:         Image: Service       Bid DN:         Image: Service       Bid DN:         Image: Service       Bid Passeord:         Image: Service       Bid Passeord:         Image: Service       Bid Passeord:         Image: Service       Bid Passeord:         Image: Service       Bid Passeord:         Image: Service       Bid Passeord:         Image: Service       Bid Passeord:         Image: Service       Bid Passeord:         Image: Service Settings       Bid Passeord:         NIS Domain Settings       Bid Contains (seconds):       3 0 0 0 0 1 (1214748)         Image: Settings       Bid Passeord:       Bid Passeord:       Bid Passeord:         NIS Domain Settings       Bid Passeord:       Bid Passeord:       Bid Passeord:         NIS Domain Settings       Bid Contains Settings       Image: Bid Passeord:       Bid Passeord:         Image: Setion: Settings       Image: Bid Passeord: <td< td=""><td></td></td<>                                                                                                    |                       |
| File Storage Service       Bind DN:         NFS Service       Bind DN:         CFS Service       Bind DN:         CFS Service       Bind DN:         CFS Service       Bind DN:         CFS Service       Bind DN:         Commin authentication       Concertion Timeout Duration (seconds):       3       0       0       0       0       0       0       0       0       0       0       0       0       0       0       0       0       0       0       0       0       0       0       0       0       0       0       0       0       0       0       0       0       0       0       0       0       0       0       0       0       0       0       0       0       0       0       0       0       0       0       0       0       0       0       0       0       0       0       0       0       0       0       0       0       0       0       0       0       0       0       0       0       0       0       0       0       0       0       0       0       0       0       0       0       0       0       0 <td< td=""><td>al, import</td></td<>                                                                                                    | al, import            |
| NFS Service       Cirls Service         FTP Service       Cirls Service         NDMF Settings       Concection Timeout Duration (seconds):       3       0       0.0214748         NDMF Settings       Value-added Service Settings       Service (NIS) is a directory service bechnology that enables us network information (seconds):       3       0       0.0214748         NDMF Settings       Value-added Service Settings       NIS Domain Settings       30       0       0.0214748         NDMF Settings       Value-added Service Settings       NIS Domain Settings       30       0       0.0214748         Same Carrier (NIS) is a directory service bechnology that enables us network information for all hosts in a LAW. Seedically, where a carliary manage the con NIS service NUS (Secondari?)       NIS Domain Nuthentication does not support the transfer of encrypted data. The Domain Nutern (Secondari?)         Primary Service Address 1       Tots       Tots       Tots         Standby Service Address 2       Tots       Tots         Standby Service Address 2       Tots       Tots         Standby Service Address 2       Tots       Tots         Standby Service Address 1       Tots       Tots         Standby Service Address 2       Tots       Tots         Standby Service Address 2       Tots       Tots         Standby                                                                                                    |                       |
| 23       Contrain Bind Passeord:         11TP Service       Group Directory:         10S Service       Impound Duration (seconds):       Impound Duration (seconds):         10S Service       Impound Duration (seconds):       Impound Duration (seconds):         10S Service       Impound Duration (seconds):       Impound Duration (seconds):         10S Content Timeout Duration (seconds):       Impound Duration (seconds):       Impound Duration (seconds):         10S Content Timeout Duration (seconds):       Impound Duration (seconds):       Impound Duration (seconds):         10S Contain Settings       Impound Duration (seconds):       Impound Duration (seconds):       Impound Duration (seconds):         10S Contain Settings       Impound Duration (seconds):       Impound Duration (seconds):       Impound Duration (seconds):         10S Contain Network (seconds):       Impound Duration (seconds):       Impound Duration (seconds):       Impound Duration (seconds):         10S Contain Settings       Impound Duration Service (NtS) is a directory service hechnology that enables us factory Service Machine Settings       Impound Settings         10S Contain Nature       Impound Settings       Impound Settings       Impound Settings         10S Settings       Impound Settings       Impound Settings       Impound Settings         10S Settings       Impound Settings       Impound Settin                                                                                                    |                       |
| TTP Service       Isrue Directory:         Domain authentication       Isrue Directory:         NDMP Settings       Isrue Directory:         Value-added Service Settings       Isrue Directory:         NDS Service       Isrue Directory:         Value-added Service Settings       Isrue Directory:         NDS Service       Isrue Directory:         Value-added Service Settings       Isrue Outration (seconds):         NDS Domain Settings       Not Domain Settings         NS Domain Settings       Isrue Person Restore to Initial         NS Domain Settings       Isrue Person Restore to Initial         NS domain authentication does not support the transfer of encrypted data. The forestore information Service Address 1:       Isrue Person Restore to Initial         Isrue Person Restore Address 2:       Isrue Person Restore Restore to Initial         Isrue Person Restore Address 2:       Isrue Person Restore Restore to Initial         Success       Isrue Person Restore to Initial         Isrue Person Restore Address 2:       Isrue Person Restore to Initial         Success       Isrue Person Restore to Initial         Isrue Person Restore Restore to Initial       Isrue Person Restore to Initial         Isrue Person Restore Restore to Initial       Isrue Person Restore Restore to Initial         Isrue Person Restore Restore Initial                                                                                                    |                       |
| IntrP Service       Image: Croup Directory:         Domain authentication       Image: Croup Directory:         NDMP Settings       Image: Croup Directory:         Value-added Service Settings       Image: Croup Directory:         NS Domain Settings       Image: Croup Directory:         NS Domain Settings       Image: Croup Directory:         NS Domain Settings       Image: Croup Directory:         NS Domain Settings       Image: Croup Directory:         NS Domain Settings       Image: Croup Directory:         NS Domain Settings       Image: Croup Directory:         NS Domain Settings       Image: Croup Directory:         NS Domain Settings       Image: Croup Directory:         NS Domain Settings       Image: Croup Directory:         NS Domain Settings       Image: Croup Directory:         NS domain authentication does not support the transfer of encrypted data. The Omain Name:       Image: Croup Directory:         Image: Croup Directory:       Image: Croup Directory:       Image: Croup Directory:         Image: Croup Directory:       Image: Croup Directory:       Image: Croup Directory:         Image: Croup Directory:       Image: Croup Directory:       Image: Croup Directory:         Image: Croup Directory:       Image: Croup Directory:       Image: Croup Directory:         Image: Croup Dire                                                                                                    |                       |
| ONS Service       Image: Control of Control of C |                       |
| Image: Status       Image: Status       Image: Status<                                                                                                    | 19847                 |
| Connection Intereduct Outlation (seconds): (1+2+14+44<br>NDMP Settings<br>Value-added Service Settings          NDMP Settings       30       0       0+2+14+44         Nis Domain Settings       30       0       0+2+14+44         Nis Domain Settings       30       0       0+2+14+44         Nis Domain Settings       Restore to Initial       Nis Domain Settings         Nis Domain Settings       Nis Domain Settings       Nis Settings         Nis Domain Network Information Service (NIs) is a directory service technology that enables us server.Network Information for all hosts in a 14-N. Specification where a user users users users are an computers running the NIS client software. Also, you can centrally manage the com Nis streme Address 1         Primary Server Address 1       10       10       10       10       10       10       10       10       10       10       10       10       10       10       10       10       10       10       10       10       10       10       10       10       10       10       10       10       10       10       10       10       10       10       10       10       10       10       10       10       10       10       10       10       10       10       10       10       10       10       10       10       10       10 <td>10047)</td>                                                                                                    | 10047)                |
| Value-added Service Settings       Immedia Unitation (seconds):       Immedia Unitation (seconds):                                                                                                    | 13047)                |
| Sever Actives 2:<br>The store to initial<br>NIS Domain Settings<br>Nis domain Setvice (NS) is a directory service technology that enables us<br>normpules running the NS client software. Also, you can centrally manage the com<br>NS domain authentication does not support the transfer of encrypted data. The<br>Opmain Name:<br>Primary Server Address 2:<br>Test<br>Standby Server Address 2:<br>Test<br>Success<br>Success<br>Operation succeeded.                                                                                                    | (3047)                |
| Success Operation succeeded.                                                                                                    | refore, N             |
| Operation succeeded.                                                                                                    | ×                     |
| Operation succeeded.                                                                                                    |                       |
|                                                                                                    |                       |
| ок                                                                                                    |                       |

# 6 Adding a Client That Can Be Accessed by an NFS Share

| 1   | Harder Stronger 1 Processory                                                                                                    |                                                                                                    | Share<br>After file systems are created, you can use the<br>NFS, CIFS and FTP file sharing services to<br>enable clients to access storage resources.                                                                                                    |                                                |
|-----|----------------------------------------------------------------------------------------------------|----------------------------------------------------------------------------------------------------|----------------------------------------------------------------------------------------------------|------------------------------------------------|
|     | bioch Stange Service LIN Constrained from determined on the one of the standard File Stange Service File Stange Service File Stange Service File Spann File Spann Fi  | Processory of the statement of the statement of the | Image Number         Image Number         Image Number<                                                                                                    | Anovasionen<br>Alta<br>Vitare                  |
|     | The stage radius at measure.  Stage Control Control Co | US_State     State       State     State       Applies     Applies       Applies     Applies       State     State       State     State                                                                                                    | Provisioning     Provisioning     P | An Protector<br>Monitor<br>Settings<br>Support |
| 2   | Active Storage > Prov<br>NFS (Linux/UNIX/MAC)<br>Current NFS share servic<br>Create Delete<br>Share Path<br>//FileSystem000/                                                                                                    | isioning > Share<br>CIFS (Windows/MA<br>e is Enabled You can click F<br>Properties Refresh                                                                                                    | .C) FTP<br>Parameter Settings to modify the settings.                                                                                                    |                                                |
|     | Client Information                                                                                                    | ntries 1, Selected 1                                                                                                    | 7                                                                                                    | Abe                                            |
| ବ   | Add Client                                                                                                    |                                                                                                    |                                                                                                    | ×                                              |
| গ্র | Type:<br>* Name or IP Addr 2<br>Permission:<br>• Advanced                                                                                                    | Host 1<br>192.168.100.100 You can enter the host IP address segment of represent IP addresses IPv4, IPv6 or the mixed names or IP addresses For example, 192.168. Read-only                                                                                                    | Image and IP address of a client or the clients, or use the asterisk (*) to so fall clients. IP address supports IP address. You can enter multiple of clients, separated by semicolon. 0.10;192.168.1.0/24;*. I2 3 T 2                                                                                                    | 3                                              |

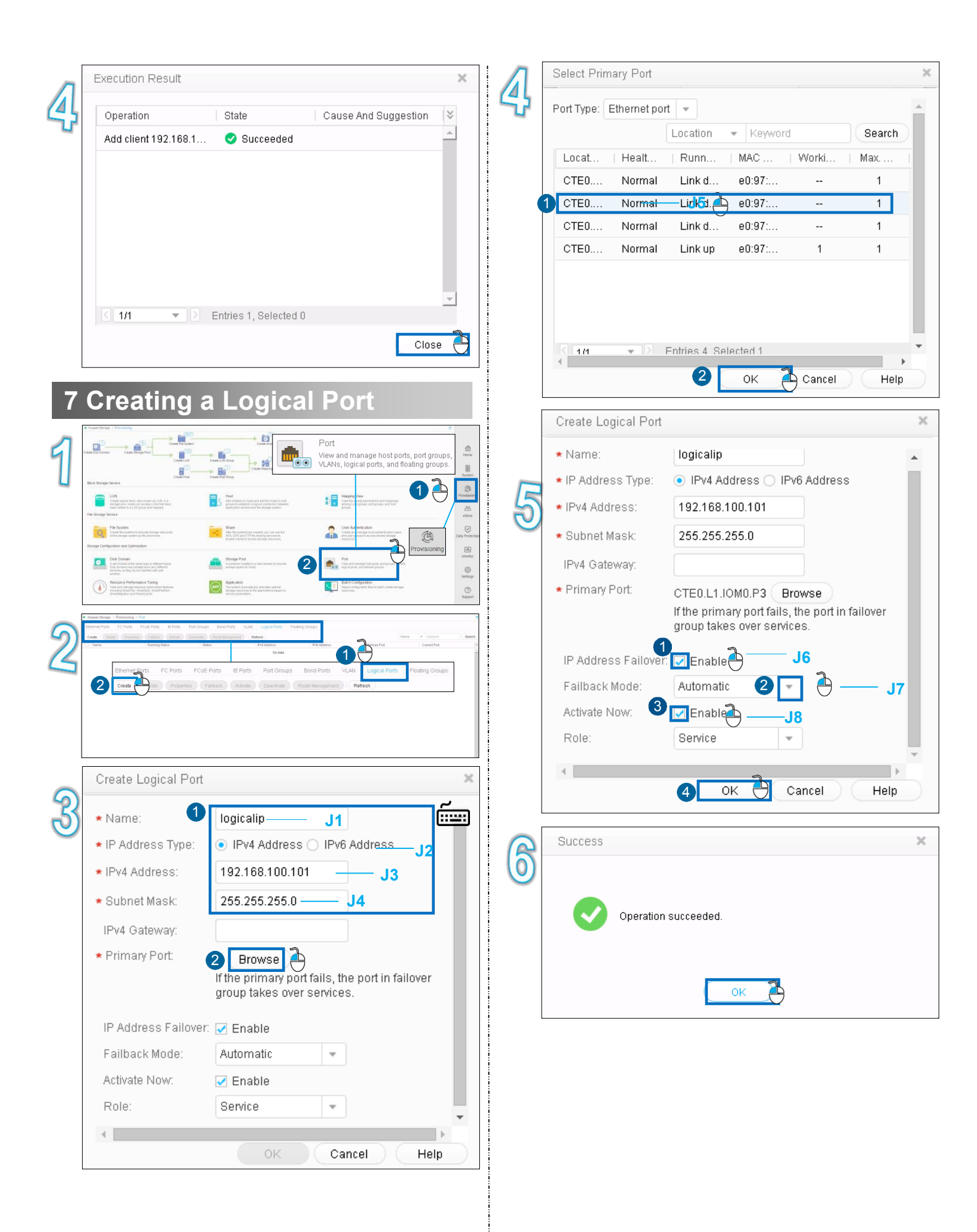

# 8 Accessing an NFS Share

# 8a SUSE & Red Hat

| Operation Instruction                               | SUSE & Red Hat                                                                                                    |
|-----------------------------------------------------|----------------------------------------------------------------------------------------------------|
| Log in to the application server.                   | Enter user name <b>root</b> and the password.                                                                                                    |
| View the NFS share.                                 | Run <b>showmount -e</b> 192.168.100.101.                                                                                                    |
| Mount the file system shared by NFS.                | Run mount -t nfs -o<br>vers=3,proto=tcp,rsize=1048576,wsize=1048576,hard,intr,timeo=10<br>192.168.100.101:/FileSystem000 /mnt                                                     |
| Check whether the file system mounted successfully. | Run mount.<br>If the following information is displayed, the file system is mounted successfully:<br>192.168.100.101:/FileSystem000 on /mnt type nfs<br>(rw,addr=192.168.100.101) |

# 8b AIX

| Operation Instruction                                     | AIX                                                                                                    |
|-----------------------------------------------------------|----------------------------------------------------------------------------------------------------|
| Log in to the application server.                         | Enter user name <b>root</b> and the password.                                                                                                    |
| View the NFS share.                                       | Run <b>showmount -e</b> <i>192.168.100.101.</i>                                                                                                    |
| Mount the file system shared by NFS.                      | Run <b>mount -o vers=3,</b> <i>192.168.100.101:/FileSystem000</i> /mnt.                                                                                             |
|                                                           | Run <b>mount</b> .                                                                                                    |
| Check whether the file<br>system mounted<br>successfully. | If the following information is displayed, the file system is mounted successfully:<br>192.168.100.101:/FileSystem000 on /mnt type nfs<br>(rw,addr=192.168.100.101) |
|                                                           |                                                                                                    |

# 9 How to Contact Active Storage

•Active Storage customer service center Address: 9233 Eton Ave. Chatsworth, CA 91311 USA Tel: +1 (818) 709-1133 Email: <u>info@activestorage.com</u> Website: <u>http://activestorage.com</u>

#### •Active Storage technical support personnel

Obtain contact information from Active Storage offices at http://support.active-storage.com/hc/en-us.